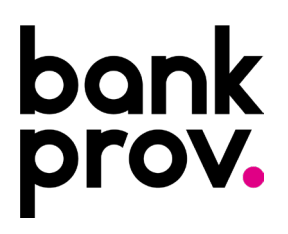

### International Outgoing Wire Set-Up Instructions

The procedure below will provide step-by-step guidance in setting up a beneficiary with an International Financial Institution. It will also provide instructions on how to initiate an International Wire Transfer in US or Foreign Currency.

### creating an international beneficiary.

- Once logged into your online profile, click on the **Wires** Tab.
- Click the **Beneficiaries** tab.

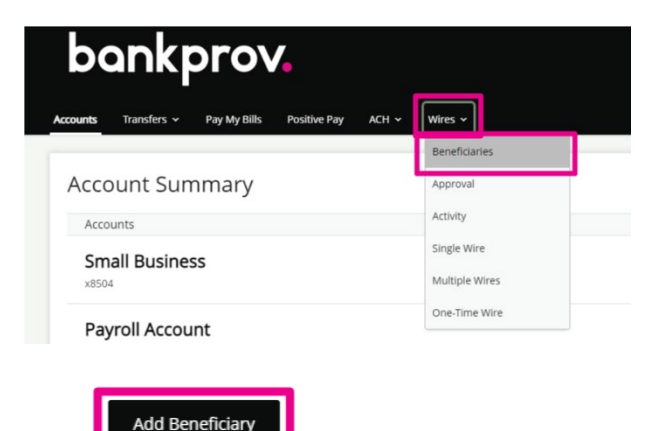

- Click
- For **Beneficiary Type**, select **International**.
- Type the requested information. Items marked with an asterisk (\*) must be entered prior to saving the beneficiary.
  - Nickname: Any description that will help identify the beneficiary.
  - o Beneficiary Name: The full, legal name on the account that the funds will credit.
  - **Email Address:** Email Address for the beneficiary (this will allow the beneficiary to be notified once the wire has been processed).
  - o Account Number: Full Account Number/IBAN for the beneficiary.
  - o Confirm Account Number: Full Account Number/IBAN for the beneficiary.
  - Address: Full Address for the beneficiary.
  - o Institution Number Type: Select BIC
  - o Institution Name: Full name of the Beneficiary's Financial Institution.
  - Institution Number: The Swift/BIC code provided by the beneficiary.
  - o Address: Full Address for the Beneficiary's Financial Institution.
  - Receiving Financial Institution: Check the box labeled Show Details to enter the necessary data.

- International Wires in <u>USD</u> need a Receiving Bank that should be provided by the beneficiary.
  - Start by typing the Receiving Institution Number (ABA). Once this is typed, a drop-down box should appear and all the remaining information for that particular bank will prefill.
- International Wires in <u>FOREIGN FUNDS ONLY</u> are processed through PNC.
  - Start by typing the Receiving Institution Number. The ABA/Routing Number for PNC is **031000053**. Once this is typed, a drop-down box should appear. Click this, and all the remaining information for PNC is prefilled.
- Once all necessary information for your beneficiary has been entered, click Save.
- A confirmation message will appear at the top of the screen indicating the payee was successfully added.

| bo       | ankr        | orov         |                                         |   |
|----------|-------------|--------------|-----------------------------------------|---|
|          |             |              | The payee "ABC Company" has been added. | × |
| Accounts | Transfers ~ | Pay My Bills |                                         |   |

#### IF YOU WOULD LIKE TO VALIDATE THE SWIFT CODE, PLEASE USE THE FOLLOWING LINK:

https://www.theclearinghouse.org/uid-lookup

• Enter the Swift code provided by the beneficiary in the Search by BIC/SWIFT box. Click GO!

#### **UID Lookup**

If you require assistance with the UID lookup, please call 800-875-2242, option 1, between the hours of 7AM to 7PM ET.

Search by CHIPS Universal Identifier (UID#), by BIC/SWIFT, or by UID name. Refine your search by city or country.

| Information Current as of: 04                                                                                           | 4/08/2021 |     |  |  |  |  |
|----------------------------------------------------------------------------------------------------|-----------|-----|--|--|--|--|
| Search by UID                                                                                                    |           |     |  |  |  |  |
| Enter the 6-digit CHIPS Universal IDentifier below.                                                                     |           |     |  |  |  |  |
| UID#:                                                                                                    |           | GOI |  |  |  |  |
| Search by BIC/SWIFT                                                                                                    |           |     |  |  |  |  |
| Enter the entire BIC/SWIFT code or just the beginning letters to see a list of UIDs beginning with the entered letters. |           |     |  |  |  |  |
| BIC/SWIFT:                                                                                                    | BBIJIDJA  | GO! |  |  |  |  |
|                                                                                                    |           |     |  |  |  |  |

• If the Swift Code is valid, a result will populate with the Financial Institution name associated to the swift code entered.

#### **UIDs Beginning with BIC/SWIFT: BBIJIDJA**

(Total UIDs: 1)

Click on the UID Number to see the CHIPS Participants attached. (UIDs denoted by \*' are corporate accounts and cannot be expanded.)

| UID            | BIC/SWIFT | Name and Address                                                                    |
|----------------|-----------|-------------------------------------------------------------------------------------|
| 106646         | BBIJIDJA  | PT BANK UOB INDONESIA<br>UOB PLAZA JL.MH. THAMRIN NO. 10<br>JAKARTA 10230 INDONESIA |
| << Back to UID | Search    |                                                                                     |

## IF YOU WOULD LIKE TO VALIDATE THE RECEIVING FINANCIAL INSTITUTION, THEN PRESS THE UID NUMBER.

#### Information Current as of: 04/08/2021

| UID    | BIC/SWIFT | Name and Address                                                                     |
|--------|-----------|--------------------------------------------------------------------------------------|
| 106646 | BBIJIDJA  | PT BANK UOB INDONESIA<br>UOB PLAZA JL.MH. THAMRIN NO. 10<br>JAKARTA 11/230 INDONESIA |

#### **Participants Attached (Total: 4)**

| Participant # |      | Participant Name                    |  |
|---------------|------|-------------------------------------|--|
|               | 0869 | BANGKOK BANK PUBLIC COMPANY<br>LTD. |  |
|               | 0103 | DEUTSCHE BANK TRUST CO<br>AMERICAS  |  |
|               | 0002 | JPMORGAN CHASE BANK, N.A.           |  |
|               | 0001 | THE BANK OF NEW YORK MELLON         |  |

• If a result did not generate with the Swift Code entered or if the result does not match the Receiving Institution name that the beneficiary provided, please contact the beneficiary for a corrected SWIFT Code and/or Receiving Institution.

#### <u>IN RARE INSTANCES ONLY</u>, IF A BENEFICIARY DOES NOT PROVIDE A RECEIVING INSTITUTION, YOU MAY LOOK ONE UP.

- Using the above SWIFT code for an example
- You can use any one of the 4 Receiving Institutions
- The Participant # is part of the ABA. To find the complete number, you can go to the following website: <u>https://www.frbservices.org/resources/routing-number-directory/index.html</u>
- In the Search Directories in the middle of the page, Search Fedwire Participants
- For example, searching for The Bank of New York Mellon from the list above, the below results are the choices to select from.

| Row | Routing number             | Short Name        | \$ City      | 🔶 State 🔶 |
|-----|----------------------------|-------------------|--------------|-----------|
| 1   | 0110-0123-4                | BK OF NYC         | NEW YORK     | NY        |
| 2   | 0210- <mark>0001</mark> -8 | BK OF NYC         | NEW YORK     | NY        |
| 3   | 0310-0003-7                | MELLON EAST PSFS  | PHILADELPHIA | PA        |
| 4   | 0430-0026-1                | MELLON BANK PITTS | PITTSBURGH   | PA        |

- There is only one that is correct. The correct one that corresponds with the above Participant #0001 is the second item on the below list. The 0001 represents the 0001 after the dash.
- When you enter the full number in the wire, there are no dashes.

#### To illustrate further, the other three example results from your original SWIFT (CHIPS) search.

| 1 | 0210- <mark>0002</mark> -1      | JPMCHASE           | NEW YORK | NY |
|---|---------------------------------|--------------------|----------|----|
| 1 | 0210- <mark>0103</mark> -3      | DBTCO AMERICAS NYC | NEW YORK | NY |
| 1 | <u>0260-<mark>0869</mark>-1</u> | BANGKOK BK NYC     | NEW YORK | NY |

# initiating a wire transfer to an international beneficiary (us currency).

• Under the Wires tab, select Single.

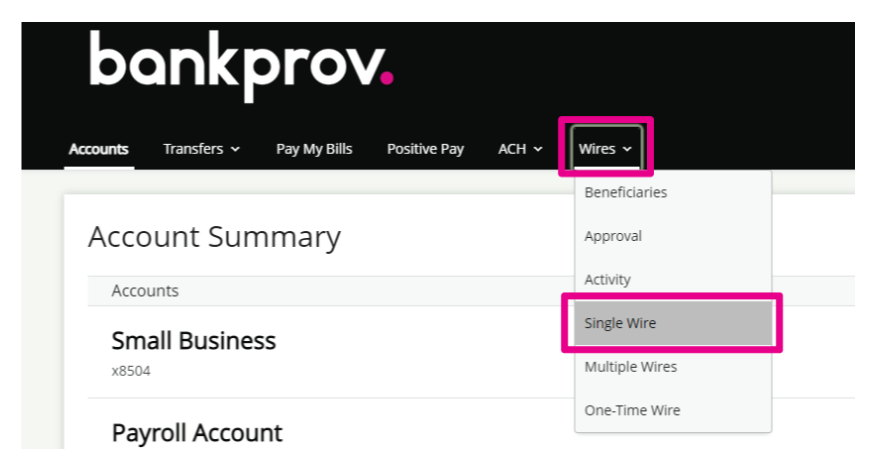

- Complete the requested fields.
  - o Beneficiary
  - Funding Account
  - o Amount
  - Date the wire is to be sent
  - Memo (This information will be sent to the beneficiary. May include invoice number, country requirements, or 'For further credit to' information).
- Click Submit.
- If your organization does not currently utilize RSA Tokens, a Text or Call Verification is required. Select your delivery preference and once you receive the code, input in on the screen in online banking.

#### If your organization utilizes RSA Tokens, the Text/Call Verification is not applicable to you and you may disregard that step in this procedure.

- If your organization has Single approval, the wire is initiated and will be processed shortly.
- If your organization has Dual-Approval entitlements in place, a secondary user with Approval authority
  will be required to log into their online profile and approve the wire. Until this step is completed, the wire
  is considered pending and will **not** be sent. Once all necessary approvals are completed, the wire is
  initiated and will be processed shortly.

#### Single Wire

| * Beneficiary                |                   |  |  |  |  |
|------------------------------|-------------------|--|--|--|--|
| — Select a Beneficiary —     |                   |  |  |  |  |
| * Funding Account            | * Funding Account |  |  |  |  |
| — Select a Funding Account — |                   |  |  |  |  |
| * Amount                     |                   |  |  |  |  |
|                              |                   |  |  |  |  |
| * Scheduling Option          |                   |  |  |  |  |
| — Select an Option —         |                   |  |  |  |  |
| Memo                         |                   |  |  |  |  |
|                              |                   |  |  |  |  |
| Cancel                       | Submit            |  |  |  |  |

# initiating a wire transfer to an international beneficiary (foreign currency).

• Under the **Wires** tab, select **Single**.

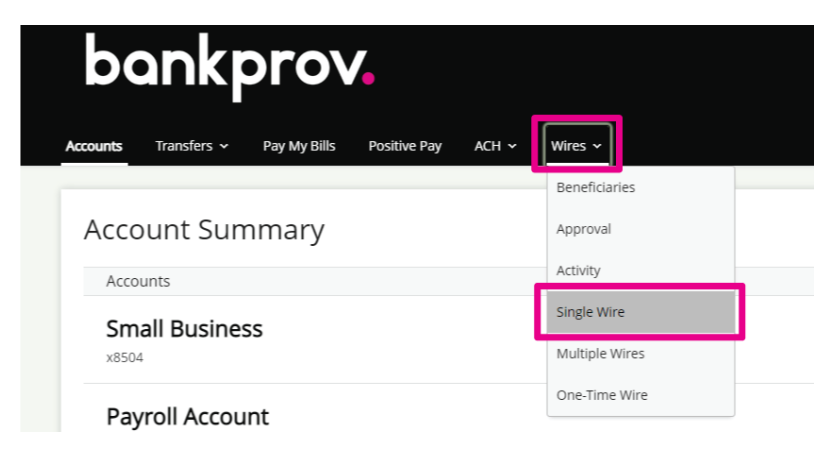

- Complete the requested fields.
  - o Beneficiary
  - Funding Account
  - o Amount
  - Foreign Currency
  - Date the wire is to be sent
  - Memo (This information will be sent to the beneficiary. May include invoice number, country requirements, or 'For further credit to' information).
- Click Submit.
- If your organization does not currently utilize RSA Tokens, a Text or Call Verification is required. Select your delivery preference and once you receive the code, input in on the screen in online banking.

## If your organization utilizes RSA Tokens, the Text/Call Verification is not applicable to you and you may disregard that step in this procedure.

- If your organization has Single approval, the wire is initiated and will be processed shortly.
- If your organization has Dual-Approval entitlements in place, a secondary user with Approval authority
  will be required to log into their online profile and approve the wire. Until this step is completed, the wire
  is considered pending and will **not** be sent. Once all necessary approvals are completed, the wire is
  initiated and will be processed shortly.